○「証状」名前印刷方法

- 1. 「証状様式.docx」を開く
- 2. 「学校名」に各学校名を入力
- 3. 「差し込み文書」タグを開く
- 4. 「宛先の選択」→「既存のリストを使用」→「06 3名簿.xls」→「表」を選択
- 5. 「年」の前に「差し込みフィールドを挿入」から「F2」を挿入
- 6. 「名前」の箇所に「差し込みフィールドを挿入」から「F4」を挿入\*次ページの「記入例」を参照
- 「完了と差し込み」から「個々のドキュメントを編集」を選択すると名簿内の名前が挿 入されたWordファイルができあがります(最初数ページは名前のないページが出てきま す)

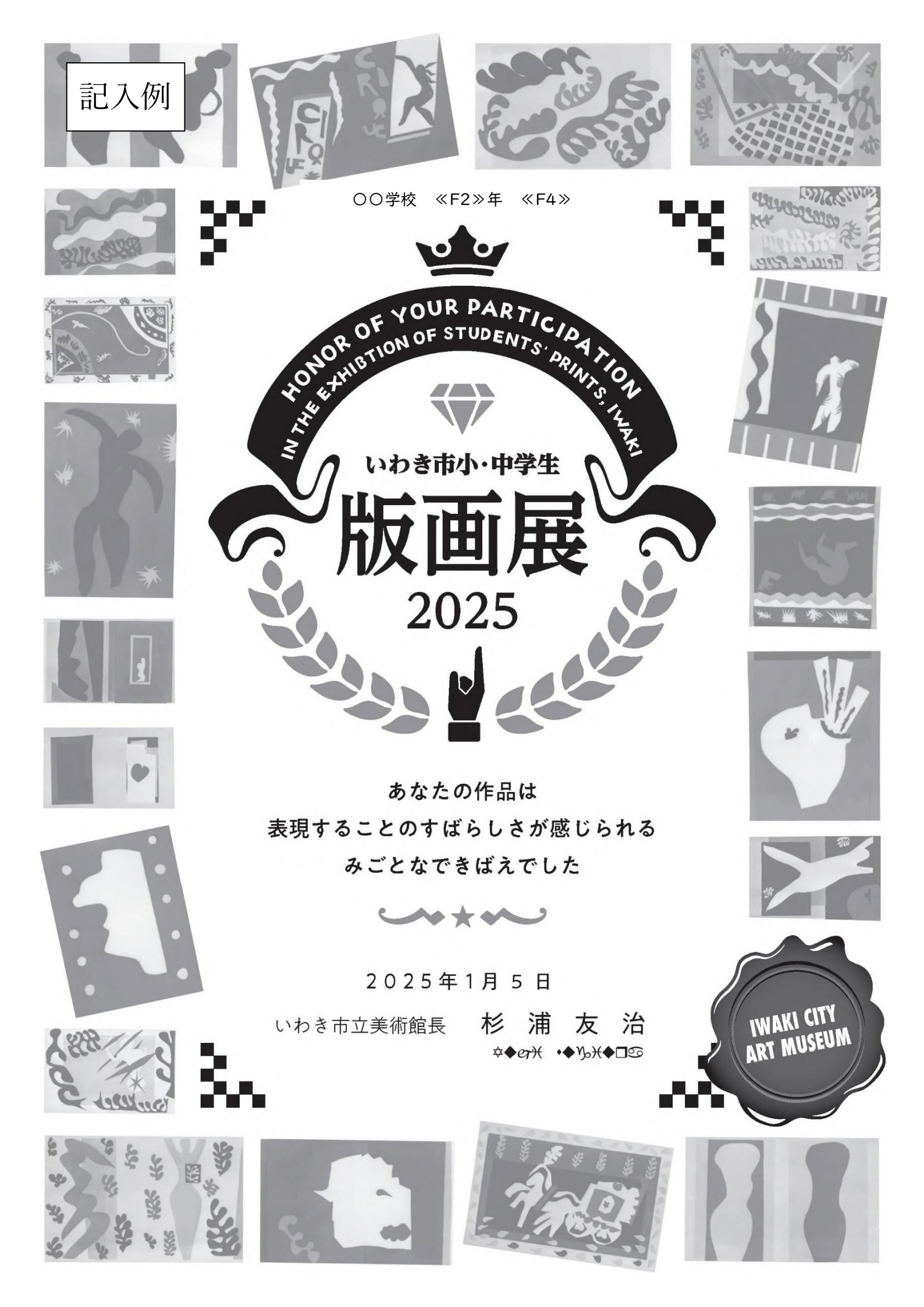